Matobe Verlag GmbH 07.12.2020

## Wichtige Information zur Bedienung der Hörspur-Materialien

Hintergrund: Seit Dezember 2020 unterstützt Adobe seinen eigenen "Flash Player" nicht mehr, der zum Abspielen der Hörspurtexte standardmäßig im Acrobat Reader voreingestellt ist. Sollte dieser Hinweis beim Versuch, die entsprechenden Texte auf der Seite mit interaktiven Inhalten zu starten, erscheinen, gehen Sie bitte wie folgt vor:

- Im geöffneten PDF gehen Sie in der Navigationsleiste auf den Reiter "Bearbeiten" und im Aufklappmenü auf den Punkt "Einstellungen".
- In der folgenden Auflistung "Kategorien" wählen Sie bitte den Punkt "3D & Multimedia" aus.
- Rechts oben unter "3D- und Multimediaoptionen" entfernen Sie bitte durch einen Klick das Häkchen aus der Box "Flash Player zur Wiedergabe von 3D- und Multimedia-Inhalten verwenden".
- Bestätigen Sie Ihre Aktion mit einem Klick auf den Button "OK".
- Beenden Sie nun den Acrobat Reader und starten diesen neu bzw. öffnen Sie das Hörspur-Dokument. Jetzt sollte beim Anklicken der Hörspurfelder die Flash-Player-Abfrage umgangen und automatisch Ihr interner Multimedia-Player aktiviert werden. Eventuell wird diese Funktion auch erst durch einen Neustart Ihres Rechners aktiviert.

Bei weiteren Fragen kontaktieren Sie uns bitte per E-Mail an: info@matobe-verlag.de mit dem Betreff "Hörspuren-Update".

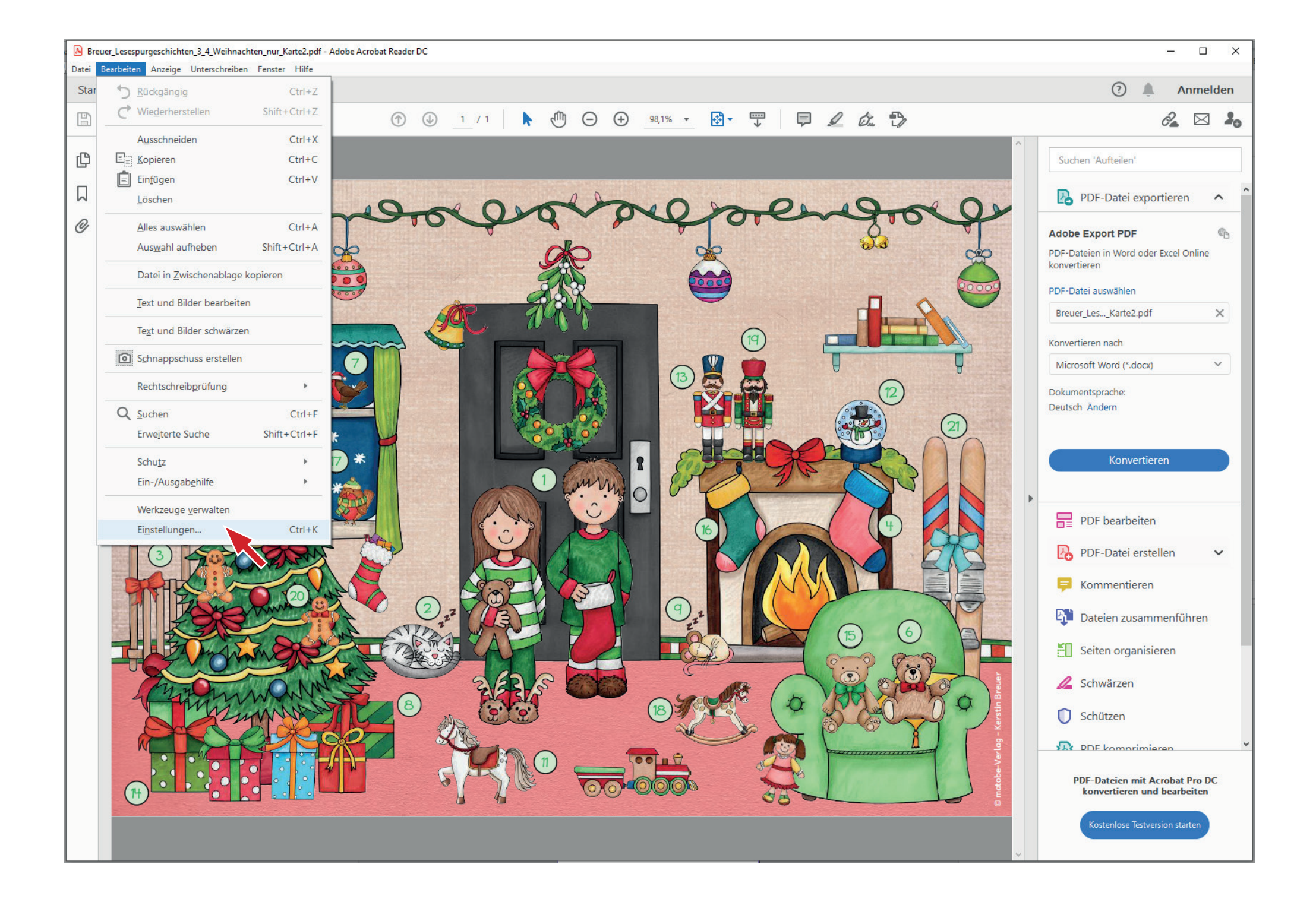

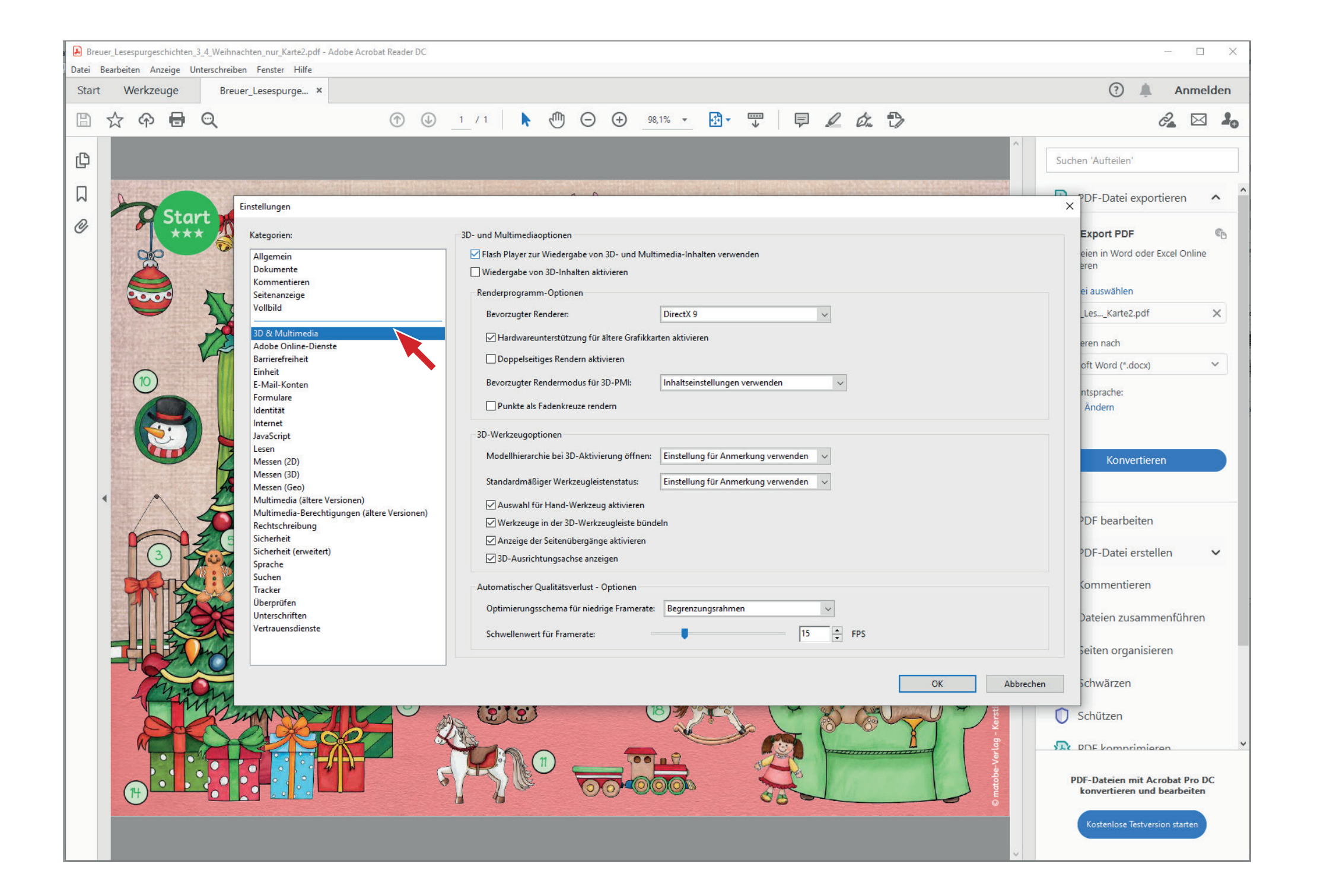

| Reuer_Lesespurgeschichten_3.4_Weihnachten_nur_Karte2.pdf - Adobe Acrobat Reader DC |                                                                                                    |                                                                                                    |                                                                                                    |                                                                                                    |
|------------------------------------------------------------------------------------|----------------------------------------------------------------------------------------------------|----------------------------------------------------------------------------------------------------|----------------------------------------------------------------------------------------------------|----------------------------------------------------------------------------------------------------|
| Start                                                                              | Werkzeuge                                                                                                    | Breuer_Lesespurge ×                                                                                            |                                                                                                    | 🕐 🌲 Anmelden                                                                                                    |
| ₿ ☆                                                                                | ን ጥ 🖶                                                                                                    | Q                                                                                                    | ① ① 1 / 1 ▶ ① ○ ④ 98,1% ▼ 😳 ▼ 🐺 📮 🖉 💪                                                                                                    | ê 🖂 🎍                                                                                                    |
| Ф<br>Д                                                                             |                                                                                                    | Einstellungen                                                                                                  |                                                                                                    | Suchen 'Aufteilen'                                                                                                    |
| 0                                                                                  | Sta<br>**                                                                                                    | Kategorien:                                                                                                    | 3D- und Multimediaoptionen                                                                                                    | Export PDF                                                                                                    |
|                                                                                    |                                                                                                    | Allgemein<br>Dokumente<br>Kommentieren<br>Seitenanzeige<br>Vollbild<br>3D & Multimedia<br>Adobe Online-Dienste | Flash Player zur Wiedergabe von 3D- und Multimedia-Inhalten verwenden         crgabe von 3D-Inhalten aktivieren         Renderp-gramm-Optionen         Bevorzugter Renderer:       DirectX 9         Image: Image: Imag | eien in Word oder Excel Online<br>eren<br>ei auswählen<br>_LesKarte2.pdf X<br>eren nach                                                                                                    |
| THE PARTY OF                                                                       | 10                                                                                                    | Barrierefreiheit<br>Einheit<br>E-Mail-Konten<br>Formulare                                                      | Doppelseitiges Rendern aktivieren Bevorzugter Rendermodus für 3D-PMI: Inhaltseinstellungen verwenden                                                                                                    | oft Word (*.docx) ~                                                                                                    |
| -                                                                                  |                                                                                                    | Identität<br>Internet<br>JavaScript<br>Lesen<br>Messen (2D)<br>Messen (3D)<br>Messen (Geo)                     | JPunkte als Fadenkreuze rendern         3D-Werkzeugoptionen         Modellhierarchie bei 3D-Aktivierung öffnen:         Einstellung für Anmerkung verwenden         Standardmäßiger Werkzeugleistenstatus:                                                                                                    | Konvertieren                                                                                                    |
|                                                                                    |                                                                                                    | Multimedia (attere versi<br>Multimedia-Berechtigui<br>Rechtschreibung<br>Sicherheit<br>Sicherheit (musitert)   | onen)<br>ngen (ältere Versionen)<br>✓ Werkzeuge in der 3D-Werkzeugleiste bündeln<br>✓ Anzeige der Seitenübergänge aktivieren                                                                                                    | PDF bearbeiten                                                                                                    |
|                                                                                    | 3                                                                                                    | Sprache<br>Suchen                                                                                              | 3D-Ausrichtungsachse anzeigen                                                                                                    |                                                                                                    |
|                                                                                    |                                                                                                    | Tracker<br>Überprüfen<br>Unterschriften<br>Vertrauensdienste                                                   | Automatischer Qualitatsverlust - Optionen<br>Optimierungsschema für niedrige Framerate: Begrenzungsrahmen<br>Schwellenwert für Framerate: FPS                                                                                                    | Dateien zusammenführen                                                                                                    |
|                                                                                    |                                                                                                    |                                                                                                    |                                                                                                    | Seiten organisieren                                                                                                    |
|                                                                                    | China and China and China |                                                                                                    | OK Abbreche                                                                                                    | Chwärzen Chwärzen Ch |
|                                                                                    | •                                                                                                    |                                                                                                    |                                                                                                    | PDF-Dateien mit Acrobat Pro DC<br>konvertieren und bearbeiten<br>Kostenlose Testversion starten                                                                                                    |